## **JSTTR**

#### SSO - Azure/Entra Enable External Client

Last modified on 03 March, 2025

### 1 Introduction: B2B guest collaboration v/s B2B direct connect

B2B direct connect i.e. full cross tenant whitelisting provides you an option to synchronize user metadata, directories, and security groups across two Azure Entra tenants . **OSTTRA is not asking for B2B direct connect**.

OSTTRA requires to have a very limited cross-tenant access i.e. **B2B collaboration** enabled from clients IDP (to access sso.osttra.com) so that client users can login into OSTTRA SSO through their business email ids. By default, Microsoft Entra keeps it enabled. Enabling this is really safe and secure as only traffic towards OSTTRA tenant has to be enabled. OSTTRA tenant won't be accessing any data from customer tenant except the session token to validate user/login. OSTTRA won't be fetching or keeping user metadata, except keeping the users as guest i.e. aliases of users.

# 2 Guide: External collaboration setup

When OSTTRA Azure tenant tries to collaborate with external client's Azure tenant, it may be external tenant's B2B collaboration settings blocks the collaboration and federation. This guide is to show how to verify and switch on the required settings in Azure to allow external collaboration.

Prerequisite: The external clients must whitelist **\*.osttra.com** at their network and firewall level to ensure osttra.com and its subdomains are allowed on the client network.

#### 1. Open https://entra.microsoft.com

٨

Go To Identity → External Identities → Cross-tenant access Settings  $\leftrightarrow$   $\rightarrow$  C a  $\leftrightarrows$  entra.microsoft.com/#home 다 오 ☆ \_ ひ | 💡 : 🕞 OSTITRA Favourites 🕒 Favourites 🕒 HR and Learning 🗁 OCO Static Data 🗁 CSM 🗁 SSO 🕒 Application and To... 🗁 Platform 🗋 Harmoney 🗅 CFD 🗋 Confluence ධ ඕ @ ළට adm-aswarnkar@s ⊘ Search n i... 🔘 OSTTRA B2B Identity R Users AR Groups E Device ts Read documentation Manage licenses Manage subscriptions Application A Protection Setup gui Identit See our recent releases lless authentication om your org's director ced 'What if icense Utilizatio Continuous Access Eva Learn & suppor View all View all quides

2. Check the Outbound access setting if status is **All allowed then you are good to federate, no further action is required.** Liaise with OSTTRA support to test the user setup. If its *All blocked or limited access* then follow the guide to enable the collaboration.

|                                                    |                                   |                                            |             | _         |   |   |   |   |
|----------------------------------------------------|-----------------------------------|--------------------------------------------|-------------|-----------|---|---|---|---|
| Microsoft Azure                                    |                                   | Search resources, services, and docs (G+/) |             | 🤣 Copilot | 2 | Q | ٢ | 0 |
| Home >   External Identities > External Identities |                                   |                                            |             |           |   |   |   |   |
| External Identities                                | Cross-tenant access set           | ttings                                     |             |           |   |   |   |   |
|                                                    | 🛜 Got feedback?                   |                                            |             |           |   |   |   |   |
| Overview                                           | B2B direct connect                | Applications                               | All blocked |           |   |   |   |   |
| Cross-tenant access settings                       | Trust settings                    | N/A                                        | Disabled    |           |   |   |   |   |
| All identity providers                             | Outhound access settings          |                                            |             |           |   |   |   |   |
| 袋 External collaboration settings                  | Outbound access settings          |                                            |             |           |   |   |   |   |
| 🗙 Diagnose and solve problems                      | 🖉 Edit outbound defaults          |                                            |             |           |   |   |   |   |
| ✓ Self-service sign up                             |                                   |                                            |             |           |   |   |   |   |
| Custom user attributes                             | Туре                              | Applies to                                 | Status      |           |   |   |   |   |
| +++ All API connectors                             | B2B collaboration                 | Users and groups                           | All allowed |           |   |   |   |   |
| Custom authentication<br>extensions                | B2B collaboration                 | External applications                      | All allowed |           |   |   |   |   |
| User flows                                         | B2B direct connect                | Users and groups                           | All blocked |           |   |   |   |   |
| ✓ Subscriptions                                    | B2B direct connect                | External applications                      | All blocked |           |   |   |   |   |
| Linked subscriptions                               |                                   |                                            |             |           |   |   |   |   |
| ✓ Lifecycle management                             | Tenant restrictions               |                                            |             |           |   |   |   |   |
| 🥳 Terms of use                                     | Edit tenant restrictions defaults |                                            |             |           |   |   |   |   |
| <ul> <li>Access reviews</li> </ul>                 |                                   |                                            |             |           |   |   |   |   |

- Click Organizational Setting and Add Organization.
   Enter sso.osttra.com in the field that asks for "Tenant ID or domain name" and Click Add.

| Microsoft Entra admin center     | ,O Search resources, services, and docs (G+/)                                                                  |                                                                                                    | 다 😳 🕜 🖓 adm-aswarnkang/sso.os 🎱                                                             |  |  |
|----------------------------------|----------------------------------------------------------------------------------------------------|----------------------------------------------------------------------------------------------------|---------------------------------------------------------------------------------------------|--|--|
|                                  | Home > External Identities                                                                                     |                                                                                                    | Add organization ×                                                                          |  |  |
| Identity                         | External Identities   Cross-tenant access s                                                                    | ettings …                                                                                                    | Cross tenant settings                                                                       |  |  |
| ① Overview                       | OSTITA 828                                                                                                    |                                                                                                    | Add an external Microsoft Entra tenant by<br>typing one of its domain names or tenant ID if |  |  |
| R Users $\checkmark$             |                                                                                                    |                                                                                                    | from another Microsoft cloud.                                                               |  |  |
| ፟፟ጞ <sup>ል</sup> Groups 🗸 🗸      | Cross-tenant access settings Organizational settings Defa                                                      | ult settings Microsoft cloud settings                                                                                                    |                                                                                             |  |  |
| $E\!\!\!\!$ Devices $\checkmark$ | All identity providers                                                                                         |                                                                                                    |                                                                                             |  |  |
| Applications                     | External collaboration settings                                                                                | 1 🔣 Columns                                                                                                    | Name                                                                                        |  |  |
| A Protection V                   | X Diagnose and solve problems Use cross-tenant access settings to n<br>Edit or view collaboration restrictions | Use cross-tenant access settings to manage collaboration with external Microsoft Entra tenants. For non-Microsoft Entra tenar<br>Edit or view collaboration restrictions |                                                                                             |  |  |
| Identity governance              | Self-service sign up Organizational settings are cross-ten settings.                                           | ant access settings you've configured for specific Microsoft Entra tenants. A                                                                                            | Any Microsoft E c0f79cf2-eac6-4f89-81a9-510a5688b4f0                                        |  |  |
| 🗐 External Identities            | All API connectors                                                                                             |                                                                                                    |                                                                                             |  |  |
| Overview                         | Custom authentication extensions                                                                               | iant ID                                                                                                    |                                                                                             |  |  |
| All identity providers           | User flows Inherited from multi-tenant organiza                                                                | tion                                                                                                    |                                                                                             |  |  |
| User flows                       | Subscriptions                                                                                                  |                                                                                                    |                                                                                             |  |  |
| Custom authentication            | Linked subscriptions     3 organizations found                                                                 |                                                                                                    |                                                                                             |  |  |
| Cross-tenant access settings     | Lifecycle management Name                                                                                      | Inbound access                                                                                                    | Outbound a                                                                                  |  |  |
| l com transferre comige          | Terms of use Osttra                                                                                            | Configured                                                                                                    | Configured                                                                                  |  |  |
| External collaboration settings  | Access reviews                                                                                                 |                                                                                                    |                                                                                             |  |  |
| Cross-tenant synchronization     | IHS Markit<br>Troubleshooting + Support                                                                        | Inherited from default                                                                                                    | Inherited fro                                                                               |  |  |
| Learn & support                  | Rew support request OSTTRA TEST B2B                                                                            | Inherited from default                                                                                                    | Inherited frc                                                                               |  |  |
|                                  |                                                                                                    |                                                                                                    | Add Discard                                                                                 |  |  |

5. Click the link "Inherited by default", in the column Outbound access on the line that says OSTTRA B2B in the Name column.

| Microsoft Azure                                                                                                    | P Search resources, services, an                              | d docs (G+/)           | 🚱 Copilot 🛛 🗵          | P © 0 R                | Ajay.swarnkar@osttra.c<br>OSTTRA TEST B28 |  |  |
|----------------------------------------------------------------------------------------------------|---------------------------------------------------------------|------------------------|------------------------|------------------------|-------------------------------------------|--|--|
| Home > OSTTRA TEST B2B   External Ide                                                                                                    | ntities > External Identities<br>Cross-tenant access settings |                        |                        |                        | ×                                         |  |  |
| ₽ Search ° «                                                                                                    | R Got feedback?                                               |                        |                        |                        |                                           |  |  |
| Construct access settings     Organizational settings     Default settings     Default s |                                                               |                        |                        |                        |                                           |  |  |
|                                                                                                    | Name                                                          | Inbound access         | Outbound access        | Tenant restrictions    |                                           |  |  |
|                                                                                                    | Citi                                                          | Inherited from default | Inherited from default | Inherited from default |                                           |  |  |
|                                                                                                    | OSTTRA B2B                                                    | Inherited from default | Inherited from default | Inherited from default |                                           |  |  |

6. On the B2B Collaboration tab, click Customize settings under Users & Groups and choose Allow access (this can be scoped to a specific group on the tenant.

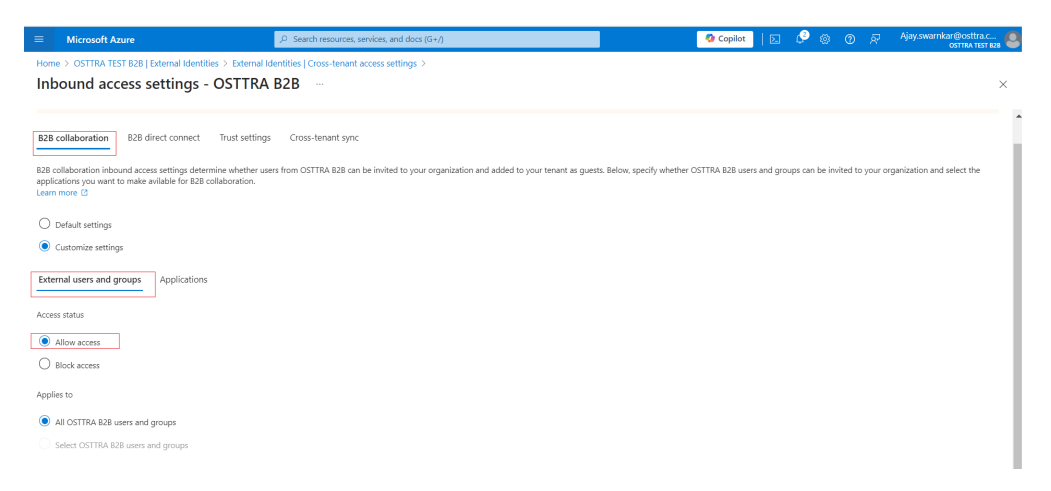

7. On the same page, click External applications tab and select Allow access.

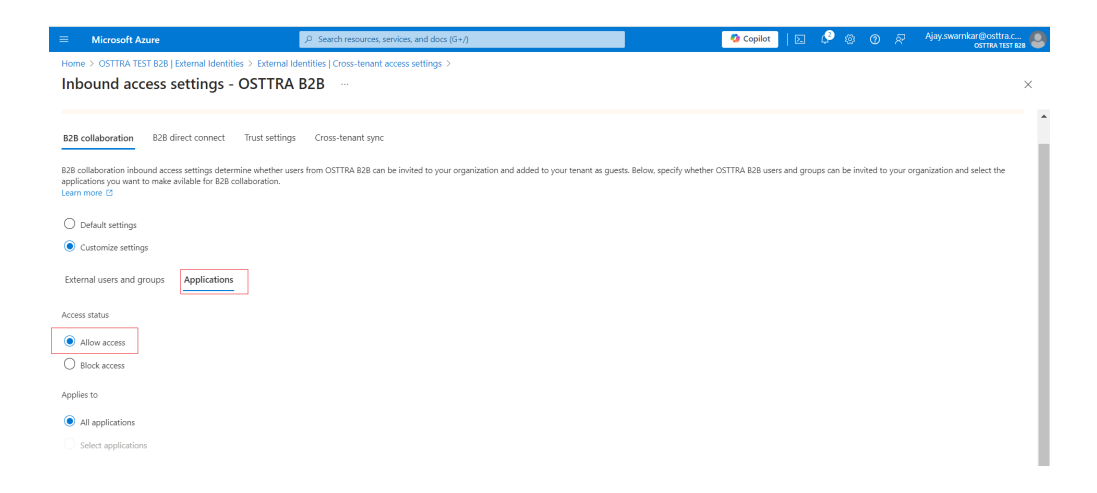